## How to Check the Status Once OBC Documents Have Been Presented?

Step 1: Locating and Checking the status of Export/Outward Bills for Collections on iTrade

- Select "Trade Services"
- Select "Export Collection"
- Select "Pending ECs" All the pending OBCs which are not processed/dispatched yet will be reflected here.
- Status "Submitted to Bank" means under process with Bank and "Under approval by corporate" means pending with approval token within your company.
- Note: if requests are not reflected here means requests have been processed and No pending OBC request to be processed.

| بنك دبي التجـــاري<br>Commercial Bank of Dubai |                |                                 |        |                            |                           |                                                       |          |     | User: SURAJ LAISHRAM / 983203 Logout |            |         |  |
|------------------------------------------------|----------------|---------------------------------|--------|----------------------------|---------------------------|-------------------------------------------------------|----------|-----|--------------------------------------|------------|---------|--|
| ★   Trade Services   Queue   Administration    |                |                                 |        |                            |                           |                                                       |          |     |                                      |            |         |  |
| EC Initiation                                  | List o         | List of Pending EC Transactions |        |                            |                           |                                                       |          |     |                                      |            |         |  |
| EC Amendment                                   | Search Options |                                 |        |                            |                           |                                                       |          |     |                                      |            | ▼       |  |
| Pending ECs                                    | Download File  |                                 |        |                            |                           |                                                       |          |     |                                      |            | ad File |  |
| EC Inquiry                                     | 1 - 2 (        | of 2 items                      |        |                            | 10   25   <b>50</b>   100 |                                                       |          |     | H ( <b>1</b> ) H                     |            |         |  |
| EC Maintenance 💉                               |                | System ID                       | Entity | Entity/Drawer Name         | Туре                      | Status                                                | Drawee   | Ссу | Amount                               | Input Date | Users   |  |
|                                                | 9.             | EC2109000000155                 | 983203 | CBD PCM TEST<br>BUSINESS 2 | New                       | Submitted to Bank -<br>Under Approval (Sent)          | Vrushali | EUR | 1.00                                 | 12/09/2021 | 88      |  |
|                                                |                | EC2108000000043                 | 983203 | CBD PCM TEST<br>BUSINESS 2 | New                       | Under approval by<br>Corporate (Pending<br>Authorise) | jhvjh    | AED | 5,556.00                             | 15/08/2021 | 8       |  |